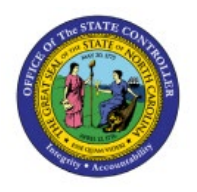

# **VIEW SUPPLIERS**

# **QUICK REFERENCE GUIDE AP-06**

## Purpose

The purpose of this Quick Reference Guide **(QRG)** is to provide a step-by-step explanation of how to View Suppliers in the North Carolina Financial System **(NCFS)**.

## Introduction and Overview

This QRG covers the process of searching Supplier records and validating Supplier information in the NCFS.

**Inquire Supplier Records** 

To query Supplier Records, follow the steps below:

- 1. Log in to the NCFS portal with your credentials to access the system.
- 2. On the Home page, click the **Procurement** tab and then click the **Suppliers** app.

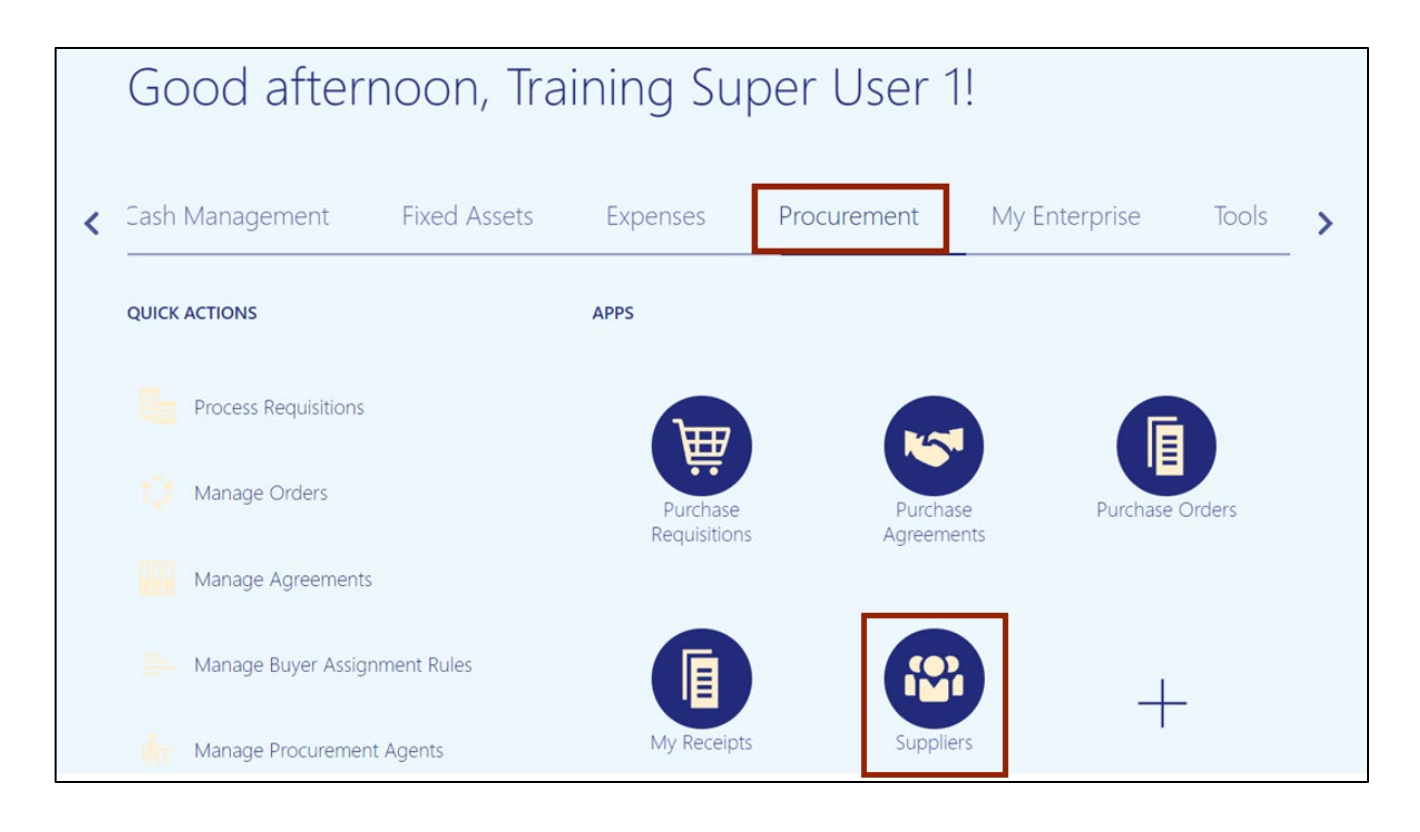

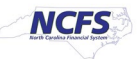

3. On the **Overview** page, Click the **Tasks** [ ] icon and select **Manage Suppliers** in the resulting pop-up.

| lverview                                                                    | Manage Suppliers                                                                |
|-----------------------------------------------------------------------------|---------------------------------------------------------------------------------|
| Overview (?)                                                                | Register Supplier     Create Supplier     Manage Supplier Registration Requests |
| Supplier Spend Authorization Requests                                       | Import Suppliers     Merge Suppliers                                            |
| Pending Approval Rejected                                                   |                                                                                 |
| Actions 🗸 View 🖌 Format 🖌 🥒 🖽 Freeze 📓 Detach 🚽 Wrap Pending Past 30 days 🗸 |                                                                                 |
| Request Source Supplier Supplier Business Relationship Requested By         |                                                                                 |
| 4<br>Columne Hidden 11                                                      |                                                                                 |

4. Enter the Supplier details in the *Keyword* section and click the **Search** button. In this example, we choose **KRONOS INC**. Under *Search Results* section, select **KRONOS INC**.

| ▲ Search                    |                           |                            | A <u>d</u> vanced   | Manage Watchlist | Saved Search              | All Suppliers V                    |
|-----------------------------|---------------------------|----------------------------|---------------------|------------------|---------------------------|------------------------------------|
|                             |                           |                            |                     |                  |                           | * Required                         |
| * Keywords                  | RONOS INC                 |                            |                     |                  |                           |                                    |
|                             |                           |                            |                     |                  | Search                    | Reset Save                         |
|                             |                           |                            |                     |                  |                           |                                    |
|                             |                           |                            |                     |                  |                           |                                    |
|                             |                           |                            |                     |                  |                           |                                    |
|                             |                           |                            |                     |                  |                           |                                    |
|                             |                           |                            |                     |                  |                           |                                    |
| Search Results              |                           |                            |                     |                  |                           |                                    |
| Actions 👻 View 👻 Format 👻 🕂 | 🖋 🎵 📴 🕅 Free              | eze 📄 Detach 斗 Wrap        | Register Supplier   |                  |                           |                                    |
| Supplier S                  | Alter Supplier Number Nam | Business Relationship Pare | ent Supplier Creati | on Date Inactive | Spe<br>e Since Aut<br>Rev | nd (<br>horization (<br>iew Status |
| KRONOS INC 1                | 100250 K                  | Spend Authorized           | 11/10/2             | 22               |                           | I                                  |
| <                           |                           |                            |                     |                  |                           | +                                  |

5. The **Supplier:** page opens. Click the **Profile** tab to view the details on the supplier profile. Begin the process of validation by reviewing the data on this page.

| erview Manage Supplier | s × Supplier: KRONOS INC ×  |                        |                  |      |
|------------------------|-----------------------------|------------------------|------------------|------|
| Supplier: KRON         | OS INC ⑦ ★                  |                        |                  | Edit |
| Profile Addresses S    | tes Contacts Qualifications |                        |                  |      |
| General                |                             |                        |                  |      |
| Suppl                  | ier KRONOS INC              | Business Relationship  | Spend Authorized |      |
| Supplier Num           | er 100250                   | Parent Supplier        |                  |      |
| Alternate Na           | ne KRONOS INC               | Parent Supplier Number |                  |      |
| Tax Organization Ty    | pe UNDESIGNATED             | Creation Date          | 11/10/22         |      |
| Supplier Ty            | pe Supplier                 | Creation Source        | Import           |      |
| Inactive D             | ite                         | Registration Request   |                  |      |
| Stat                   | us Active                   | Attachments            | None             |      |

6. To validate the supplier's address, click the **Addresses** tab and the **Address link** to be reviewed.

In this example, we chose: GA.30374.02.

| Edit Supplier: KR      | ONOS INC 🕐 ★               |                     |                  |     | Save Sub <u>m</u> it <u>C</u> ance |
|------------------------|----------------------------|---------------------|------------------|-----|------------------------------------|
| Profile Addresses Site | es Contacts Qualifications |                     |                  |     | Last Saved 6/20/23 6:50            |
| Actions ▼ View ▼ For   | mat 🔻 🕂 💉 🗙 Status Ac      | tive 🗸 🔟 Freeze     | <b>↓</b> Wrap    |     |                                    |
| Address Name           | ▲ ♥ Address                | Phone               | Address Purpose  | Fax | Status                             |
| GA.30374.02            | PO BOX 743208,TEST 1,T     | EST 2,AT +1 (978) 2 | 44-6372 Remit to |     | Active                             |
| MA.01824.01            | 123 MAIN ST, RALEIGHNC     | ,27609,W            | Ordering         |     | Active                             |
|                        |                            |                     |                  |     |                                    |

7. The **Address: GA.30374.02** page opens. Validate the Address data and Additional Information. After validating the information, click the **Done** button.

|                            |               |               |            |                     |               |              | 1           | r      |            |
|----------------------------|---------------|---------------|------------|---------------------|---------------|--------------|-------------|--------|------------|
| Address: GA.3037           | '4.02 ⑦       |               |            |                     |               |              |             | l      | D <u>o</u> |
| Address Name               | GA.30374.02   |               |            | Address Pu          | rpose Orc     | derina       |             |        |            |
| Country                    | United States |               |            | Address Fu          | ✓ Rer         | mit to       |             |        |            |
| Address Line 1             | PO BOX 743208 |               |            |                     | RF            | Q or Bidding |             |        |            |
| Address Line 2             | Test 1        |               |            |                     |               | 70 0440070   |             |        |            |
| Address Line 3             | Test 2        |               |            |                     | Phone 1 9     | 78 2446372   |             |        |            |
| Address Line 4             |               |               |            |                     | Fax           |              |             |        |            |
| City                       | ATLANTA       |               |            |                     | Email         |              |             |        |            |
| State                      | GA            |               |            | Inactiv             | e Date        |              |             |        |            |
| Zip Code                   | 30374         |               |            |                     | Status Active | Э            |             |        |            |
| Zip Code Extension         | 3208          |               |            |                     |               |              |             |        |            |
| County                     | Fulton        |               |            |                     |               |              |             |        |            |
| Language                   |               |               |            |                     |               |              |             |        |            |
|                            |               |               |            |                     |               |              | 4           |        |            |
| dditional Information      |               |               |            |                     |               |              |             |        |            |
|                            |               |               |            |                     |               |              |             |        |            |
| ress Details               |               |               |            |                     |               |              |             |        |            |
| s Transaction Tax Contacts | Payments      |               |            |                     |               |              |             |        |            |
| ctions 🔻 View 👻 Format 👻   | 🕂 🥅 Freeze 📳  | Detach 🚽 Wrap |            |                     |               |              |             |        |            |
|                            |               |               |            | * Site Purpose      |               |              |             |        |            |
| * Procurement BU           | * Site        | Sourcing Only | Purchasing | Procurement<br>Card | Pay           | Primary Pay  | Attachments | Status |            |
| 3000 DHHS MENTAL HEALTH    |               |               |            |                     |               |              | None        | Active |            |
|                            |               |               |            |                     |               |              | None        | Active |            |
| 3700 DHHS BROUGHTON HOSE   |               |               |            |                     |               |              |             |        |            |

8. Click the Sites tab to validate this data. Click one the Pay Site that needs review.

In this example, we chose: R.30PT.01.

| Profile | Addresses Site                | <b>s</b> Contacts Qu | alifications           |                              |                                    |                              |             |    |
|---------|-------------------------------|----------------------|------------------------|------------------------------|------------------------------------|------------------------------|-------------|----|
| Actic   | ons <b>v</b> iew <b>v</b> For | mat 🔻 🕂 🌶            | 🕅 🕅 Freeze             | 📄 Detach 🚽 Wrap Status       | Active ~                           |                              |             |    |
|         | Procurement<br>BU             | Site                 | Alternate<br>Site Name | Address                      | Site Purpose Alternate<br>Pay Site | Income tax<br>reporting site | Attachments | SI |
|         | 3000 DHHS ME                  | O.30PT.01            | KRONOS I               | 7123 MAIN ST,RALEIGHNC,27609 | Purchasing;                        | _                            | None        | A  |
|         | 3000 DHHS ME                  | R.30PT.01            | KRONOS I               | PO BOX 743208,TEST 1,TEST 2, | Pay                                | ~                            | None        | A  |
|         | 3700 DHHS BR                  | O.37PT.01            | KRONOS I               | 7123 MAIN ST,RALEIGHNC,27609 | Purchasing                         | _                            | None        | A  |
|         | 3700 DHHS BR                  | R.37PT.01            | KRONOS I               | PO BOX 743208,TEST 1,TEST 2, | Pay                                | ~                            | None        | A  |

9. The **Site: R.30PT.01** page opens. Under the **General** tab, validate the information.

| Overview Manage Suppliers ×                                   | Supplier: KRONOS INC ×                                            |                 |                                                   |               |
|---------------------------------------------------------------|-------------------------------------------------------------------|-----------------|---------------------------------------------------|---------------|
| Site: R.30PT.01 ⑦                                             |                                                                   |                 |                                                   | D <u>o</u> ne |
| Procurement BU                                                | 3000 DHHS MENTAL HEALTH                                           | Site Purpose    | Sourcing only                                     |               |
| Address Hanne                                                 | PO BOX 743208,TEST 1,TEST<br>2,ATLANTAGA,303743208,FULTON,US      |                 | <ul> <li>Procurement card</li> <li>Pay</li> </ul> |               |
| Site<br>Inactive Date<br>Status                               | R.30PT.01<br>Active                                               | Attachments     | Primary pay                                       |               |
| Additional Information<br>Attribute Value<br>EVP Group Number | ADDITIONAL INFO                                                   | NCAS Group Num  | ber 01                                            |               |
| General Purchasing Receiv                                     | ving Invoicing Payments Site Assignments Qualifications           |                 |                                                   |               |
| Identification<br>Alternate Site Name                         | <ul> <li>Income tax reporting site</li> <li>KRONOS INC</li> </ul> | Customer Number |                                                   |               |

# 10. Within the **Edit** Site page, validate the information on **Invoicing** tab.

| General Purchasing Recei     | ving Invoicing Payments       | Site Assignments | Qualifications      |          |    |
|------------------------------|-------------------------------|------------------|---------------------|----------|----|
| Controls                     |                               |                  |                     |          |    |
| Invoice Currency             |                               | •                | Payment Currency    |          | •  |
| Invoice Amount Limit         |                               |                  | Payment Priority    |          |    |
| Invoice Match Option         | ~                             |                  | Pay Group           | Standard | •  |
| Match Approval Level         | ~                             |                  |                     |          |    |
| Quantity Tolerances          |                               | •                |                     |          |    |
| Amount Tolerances            |                               | •                |                     |          |    |
| Payment Hold Controls        | 5                             |                  |                     |          |    |
| Hold All Invoices            | ~                             |                  | Payment Hold Reason |          |    |
| Hold Unmatched<br>Invoices   | Default from Payables Options | ~                |                     |          | 10 |
| Hold Unvalidated<br>Invoices | ~                             |                  |                     |          |    |

11. Within the **Edit** Site page. validate the information on the **Payments** tab and **Payment Methods** sub-tab.

| neral Purchasi | ing Receiving Invoicing Payments Site Assignments Qualifications |             |          |
|----------------|------------------------------------------------------------------|-------------|----------|
| ayment Method  | Is Bank Accounts Payment Attributes                              |             |          |
| View 👻 🕂       | × O F                                                            |             |          |
| Default        | * Payment Method                                                 | * From Date | To Date  |
|                | Check - Employee                                                 | 1/1/20      | m/d/yy l |
|                | Check - One Time Payment                                         | 1/1/20      | m/d/yy   |
|                | Check - Supplier                                                 | 1/1/20      | m/d/yy   |
|                | Electronic - Employee                                            | 1/1/20      | m/d/yy   |
|                | Electronic - IGO                                                 | 1/1/20      | m/d/yy   |
|                | Electronic - One Time Payment                                    | 1/1/20      | m/d/yy   |
|                | Electronic - Supplier                                            | 1/1/20      | m/d/yy   |

#### 12. Once validated, click the **Done** button.

| <u>Overview</u> | Manage Suppliers ×                  | Supplier: KRONOS INC ×                                             |                            |  |
|-----------------|-------------------------------------|--------------------------------------------------------------------|----------------------------|--|
| Site:           | R.30PT.01 ⑦                         |                                                                    | Done                       |  |
|                 | Procurement BU                      | 3000 DHHS MENTAL HEALTH                                            | Site Purpose Sourcing only |  |
|                 | Address Name                        | GA.30374.02                                                        | Purchasing                 |  |
|                 | Address                             | PO BOX 743208, TEST 1, TEST<br>2, ATLANTAGA, 303743208, FULTON, US | Procurement card           |  |
|                 | Site                                | R.30PT.01                                                          | ✓ Pay<br>Primary pay       |  |
|                 | Inactive Date<br>Status             | Active                                                             | Attachments None           |  |
| ⊿ Ad            | ditional Information                |                                                                    |                            |  |
|                 | Attribute Value<br>EVP Group Number | ADDITIONAL INFO                                                    | NCAS Group Number 01       |  |

13. To validate the supplier's Contacts, click the **Contacts** tab and select the Name needing review.

In this example, we chose: **awrwpacevd**, **ajpciazkgc**.

| Overview Manage Suppliers x                                                                                                    | Supplier: KRONOS INC ×  |                      |                           |                 |        |           |
|----------------------------------------------------------------------------------------------------|-------------------------|----------------------|---------------------------|-----------------|--------|-----------|
| Supplier: KRONOS                                                                                                    | INC ② ★                 |                      |                           |                 |        | Edit Done |
| Profile Addresses Sites                                                                                                    | Contacts Qualifications |                      |                           |                 |        |           |
| View  View | Freeze 📄 Detach         | Wrap Status Active ~ | ]                         |                 |        |           |
| Name                                                                                                    | Job Title               | Email                | Administrative<br>Contact | User<br>Account | Status |           |
| Zaaaqnaxetd, aaaagalhrd                                                                                                    |                         |                      | _                         | _               | Active |           |
|                                                                                                    |                         |                      |                           |                 |        |           |

14. The **Contact:** page opens. Validate the Contact Details. Once validated, click the **Done** button.

| ddrees Nome              | Address                    |        | Phone                                            | Status | Address |
|--------------------------|----------------------------|--------|--------------------------------------------------|--------|---------|
| /iew 🔻 Format            | 🔻 🏢 Freeze 📓 Detach 斗 Wrap |        |                                                  |        |         |
| Contact Add              | dresses                    |        |                                                  |        |         |
|                          | Administrative Contact     | Status | Active                                           |        |         |
| Job Title                | Business Analyst           | Email  | sendmail-test-discard+300000097233228@oracle.com |        |         |
| Last Name                | awrwpacevd                 | Fax    |                                                  |        |         |
| Middle Name              | -jp                        | Mobile |                                                  |        |         |
| Salutation<br>First Name | aipciazkoc                 | Phone  | 9195551234                                       |        |         |
|                          |                            |        |                                                  |        |         |
| ontact: ajp              | ciazkgc y awrwpacevd ⊘     |        |                                                  |        |         |

15. On **Supplier:** page, click the **Done** button.

| Overview Manage Suppliers × | Supplier: KRONOS INC ×  |                          |                           |                 |        |           |
|-----------------------------|-------------------------|--------------------------|---------------------------|-----------------|--------|-----------|
| Supplier: KRONOS            | INC ② ★                 |                          |                           |                 |        | Edit Done |
| Profile Addresses Sites     | Contacts Qualifications |                          |                           |                 |        |           |
| View 🔻 Format 👻 🕎           | Freeze Detach           | Wrap Status Active ~     | ]                         |                 |        |           |
| Name                        | Job Title               | Email                    | Administrative<br>Contact | User<br>Account | Status |           |
| Faaaqnaxetd, aaaagalhrd     |                         |                          | —                         | —               | Active |           |
| Fawrwpacevd, ajpciazkgc     | Busines                 | sendmail-test-discard+30 | _                         |                 | Active |           |

Note: After Done, you will be redirected to the **Manage Suppliers** page.

### Wrap-Up

Users can search supplier records and validate the supplier information in NCFS, by using the steps explained above.

#### Additional Resources

#### Web Based Training (WBT)

• PO002 - Supplier Inquiry

#### Instructor Led-Training (vILT)

- PO104 Supplier Registration
- PO105 Supplier Management